1. Prihlásenie do IS SEMPU nájdete na stránke: <u>sempsecure.kti2dc.sk</u>

UPOZORNENIE: pre overovanie musí byť PM zakaždým riadne prihlásený!

Prihlasovacie meno a heslo sa nachádza v obálke, ktorá Vám bola doručená z DataCentra.

(V prípade ak niekto zabudol heslo/stratil obálku je potrebné kontaktovať Data Centum: Call centum je na tel. čísle: 0850 123344 alebo ich môžete kontaktovať aj mailom: <u>cpu@datatacentrum.sk</u>).

| 101010110101101010110110110110110110110                                                                                                    |                                                                  |
|----------------------------------------------------------------------------------------------------|------------------------------------------------------------------|
| DataCentrum<br>medzi Vami a financiam<br>medzi Vami a financiam<br>medzi Vami a fina |                                                                  |
|                                                                                                    | Prihlásenie do infraštruktúry KTI2<br>DataCentra pre portál SEMP |
|                                                                                                    | Používateľ<br>Hesio                                              |
|                                                                                                    | Prihlásiť                                                        |
|                                                                                                    |                                                                  |
|                                                                                                    |                                                                  |
|                                                                                                    |                                                                  |

2. Po kliknutí na **prihlásiť**, sa zobrazí ďalšie okno, v ktorom je potrebné znova kliknúť na prihlásenie (viď obrázok nižšie, v ľavom hornom rohu).

| SEMPL PROTIMONOPOLNÝ ÚRAD SLOVENSKEJ REPUBLIKY                                                                                                    | ci                                                                                                    |                                                                                                    | Registrácia                            | O Portáll<br>Neprihlásený<br>Prihl   | Kontakt<br>používateľ<br>ásenie |
|----------------------------------------------------------------------------------------------------|----------------------------------------------------------------------------------------------------|----------------------------------------------------------------------------------------------------|----------------------------------------|--------------------------------------|---------------------------------|
| Hfedat                                                                                                    | <ul> <li>Schémy</li> <li>Prípady</li> <li>Organizácie</li> </ul>                                                                      | Register štátnej pomoci<br>Register štátnej pomoci<br>Poskytovateľ / Vykonáva                                                  | Register m<br>Register m<br>tef Prijem | ninim. pomoci<br>ninim. pomoci<br>ca |                                 |
|                                                                                                    |                                                                                                    |                                                                                                    |                                        |                                      |                                 |
| Portál na evidenciu a monitorovani<br>Protimonopolný úrad SR, ako koordinátor pomoci, spravuje Portál na evidenciu a monitorovanie pomoci,                                                                                                    | e pomo                                                                                                    | oci                                                                                                    | F                                      | Informáci<br>UPOZORNE<br>Oznamy      | NIE!                            |
| Portál na evidenciu a monitorovani<br>Protimonopolný úrad SR, ako koordinátor pomoci, spravuje Potál na evidenciu a monitorovanie pomoci.<br>Potál sa člení na 2 časti:<br>• verejná zona – je určená verejným používateľom a obsahuje základné informácie týkajúce sa štá<br>nýminky, individuálna: státna pomoci, minimálnej pomoci (napi, schemy minimálnej pomoci, lnetů<br>(vykonávateľov) pomoci (napi: zoznam poskyhovateľov pomoci podľa Cí Co nazvu), njeřenov po<br>vatenej pomoci). Pre verejných používateľov sa prístupne aj coramy, ktoré sa môžu týkať napr.<br>Europskej úrie. Do verejné zomje poviderým postisku pie zpriňlesní používateľa. | e pomoc<br>, dalej len ("Portál").<br>atnej pomoci (napr. sr<br>iduálna minimálna po<br>omoci (napr. názov, v<br>zmien v slovenskej k | DCİ<br>hémy štátnej pomoci, skupino<br>moci, poskytovateľov<br>ýška schválenej pomoci, výška<br>gjistatíve alebo v legislatíve | ve C                                   | Informáci<br>UPOZORNE<br>Oznamy      | ie<br>NIE!                      |

3. Po kliknutí na prihlásiť, sa nám otvorí nové okno, kde je potrebné znova zadať prihlasovacie meno, ktoré je rovnaké ako v prvom kroku a heslo, ktoré máme všetci rovnaké.

V prípade ak Vám bol zriadený prístup do systému IS SEMP v roku 2021 je heslo: **init2021**, v prípade ak v roku 2022 heslo je: **init2022**.

4. Ak sa Vám úspešne podarilo prihlásiť môžete prejsť na overovanie.

Samotne overovanie, neprekročenia maximálneho stropu pomoci *de minimis* sa robí v záložke Zostavy, ktorá je označená žltou farbou. Kliknite na okno Zostavy.

|                                                                                                    |                                                                  |                                                                                | Registrácia                           | O Portáli                            | Kontakt           |
|----------------------------------------------------------------------------------------------------|------------------------------------------------------------------|--------------------------------------------------------------------------------|---------------------------------------|--------------------------------------|-------------------|
| SEMP PROTIMONOPOLNY URAD SLOVENSKEJ REPUBLIKY                                                                                                    | i                                                                |                                                                                |                                       | Odh                                  | 1A068921<br>Iásiť |
| Hadať                                                                                                    | <ul> <li>Schémy</li> <li>Prípady</li> <li>Organizácie</li> </ul> | Register štátnej pomoci<br>Register štátnej pomoci<br>Poskytovateľ / Vykonávat | Register m<br>Register m<br>ef Prîjem | iinim. pomoci<br>iinim. pomoci<br>ca |                   |
| Portál na evidenciu a monitorovanie                                                                                                    |                                                                  | Informácie<br>UPOZORNEN                                                        | IIE!                                  |                                      |                   |
| Protimonopolný úrad SR, ako koordinátor pomoci, spravuje Portál na evidenciu a monitorovanie pomoci, o<br>Portál sa člení na 2 časti:                                                                                                    | ďalej len ("Portál").                                            |                                                                                |                                       | Oznamy                               |                   |
| <ul> <li>verejná zóna – je určená verejným používatelom a obsahuje základné informácie týkajúce sa štáti<br/>výminky, individušina štátna pomoci, innimilineje pomoci (napr. schémy minimilinej pomoci, indivi<br/>(vykonávatevko) pomoci (napr. zoznam poskývotatelov pomoci polici (20 a názvu), njemienov por<br/>vrátenej pomoci). Pre verejných používatelov sú prístupné aj oznamy, ktoré sa môžu týkať napr. z</li> </ul> | é Reg                                                            | ister štátnej j<br>Žiadosti                                                    | pomoci                                |                                      |                   |
| <ul> <li>Europskej ume. Uo verlejnej zony je povoleny pristup aj bež printisema pouzrvatela.</li> <li>zabezpečená zóna – je uróšná pre poskytovateľov pomoci, knji majú do Portálu pristup prostredn<br/>prihlásemí. Táto zabezpečená zóna obsahuje register šistimej pomoci, register ministinej pomoci,<br/>prijemoco vproci a umočnitje kontoliu a monitorovanie poskýtnutej promoci.</li> </ul>                              | u C                                                              | Schémy                                                                         |                                       |                                      |                   |
|                                                                                                    |                                                                  |                                                                                |                                       | Pripady                              |                   |
|                                                                                                    | Regis                                                            | ter minimálne                                                                  | ej pomoci                             |                                      |                   |
|                                                                                                    |                                                                  | Žiadosti                                                                       |                                       |                                      |                   |
|                                                                                                    | C                                                                | Schémy                                                                         |                                       |                                      |                   |
|                                                                                                    |                                                                  |                                                                                |                                       | Pripady                              |                   |
|                                                                                                    |                                                                  |                                                                                |                                       | Zostaw                               |                   |
|                                                                                                    |                                                                  |                                                                                | Г                                     | Zostavy                              |                   |
|                                                                                                    |                                                                  |                                                                                |                                       |                                      |                   |
|                                                                                                    |                                                                  |                                                                                |                                       | Administrác                          | ia<br>ácie        |
|                                                                                                    |                                                                  |                                                                                |                                       | Nový príjem<br>pomoci                | ca                |

5. Zo zoznamu je potrebné vybrať záložku, ktorá sa nachádza pod číslom 15. Prehľad poskytnutej minimálnej pomoci po podnikoch

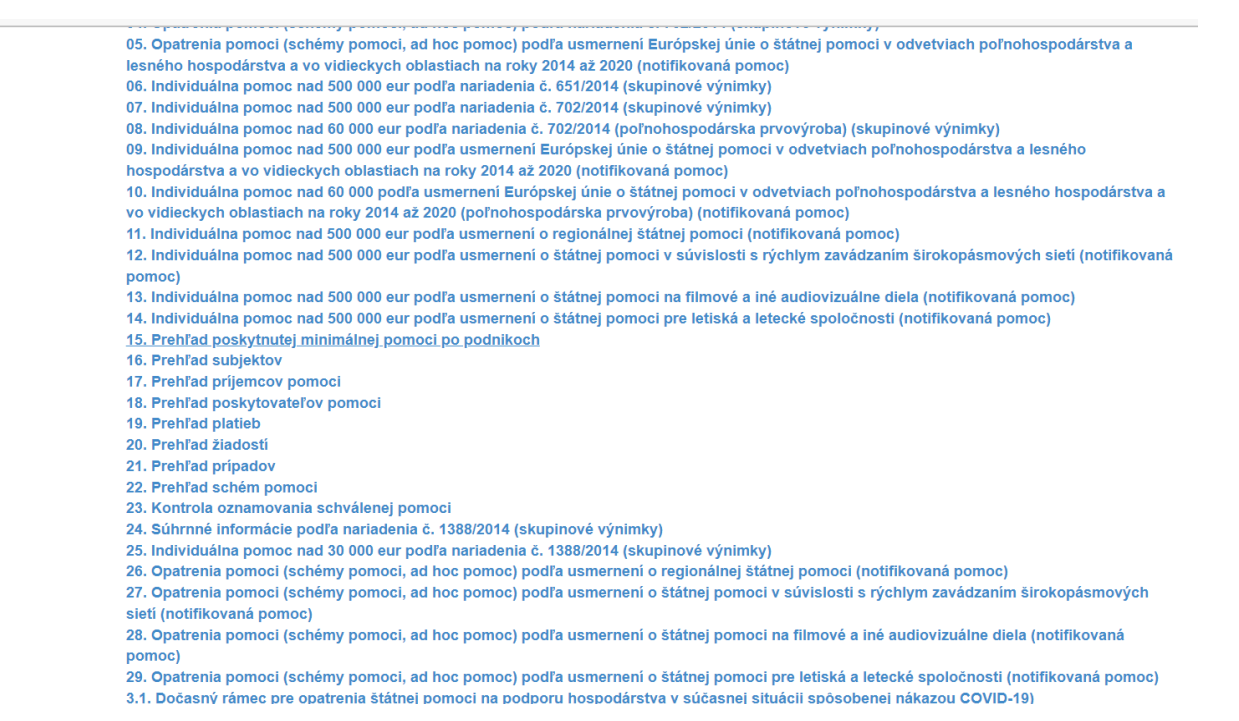

Po kliknuti na záložku **15. Prehľad poskytnutej minimálnej pomoci po podnikoch** sa zobrazí ďalšie okno na prihlásenie. Do posledného kroku sa prihlásime tak, že zadáme rovnake prihlasovacie meno aj heslo a to je **semp** a následne prihlásiť sa (toto máme tak isto všetci rovnaké).

| správcu systému.                      | aktujte |
|---------------------------------------|---------|
| Meno používateľa: semp                |         |
| Heslo: ••••<br>Overenle: Enterprise V |         |

6. Po prihlasení sa nám zobrazí takto pripravená tabuľka "výzvy", v ktorej je potrené na pravej strane, sa kurzorom prekliknuť z ID na IČO.

| Web Intelligence 🔹 🗋 🔗 🛄 📲 🦓 🖆 🖄 🔹 🖙 🔎 4 🕸 🔹 📴 🔹 🔯 😵 🚺 👔 Sledovat 🔹 🌠 Panel s filtrami 🏢 Zmrazit 🔹 🖷 Prehľad | Čítanie -                                                | Web Intelligence 🔹 🗋 😰 🔚 🔹 🍱 📲 🍄 🚢 🔤 🔹 🔝 🔹 🕼 🎼 😰 🔹 👘 🖓 🖉 🖉                                                   |
|----------------------------------------------------------------------------------------------------|----------------------------------------------------------|----------------------------------------------------------------------------------------------------|
| Vstup výzvy používateľa * * *                                                                                | Blokovanie<br>poskytovania<br>pomoci Dôvod<br>blokovania | Votup výzvy používateľa * «<br>Dostupné varianty výzvy<br>Dostupné varianty výzvy<br>Dostupné varianty výzvy |

Je potrebné dávať pozor, aby bolo správne zakliknuté IČO a neostalo zakliknuté v záložke ID.

Po tomto kroku je potrebné na ľavej strane obrazovky v kolonke IČO: zadať správne IČO žiadateľa,

ktorého ideme preveriť a kliknuť na symbol > aby sa nám ičo presunulo na druhú časť tabuľky. Ak máme takto zadané ičo, klineme na OK a počkáme, kým nám systém IS SEMP neoverí nami overovaného žiadateľa.

V prípade ak žiadateľ nemá doposiaľ čerpané žiadne finančné prostriedky za posledné 3 fiškálne roky, zobrazí sa nám nasledovná obrazovka:

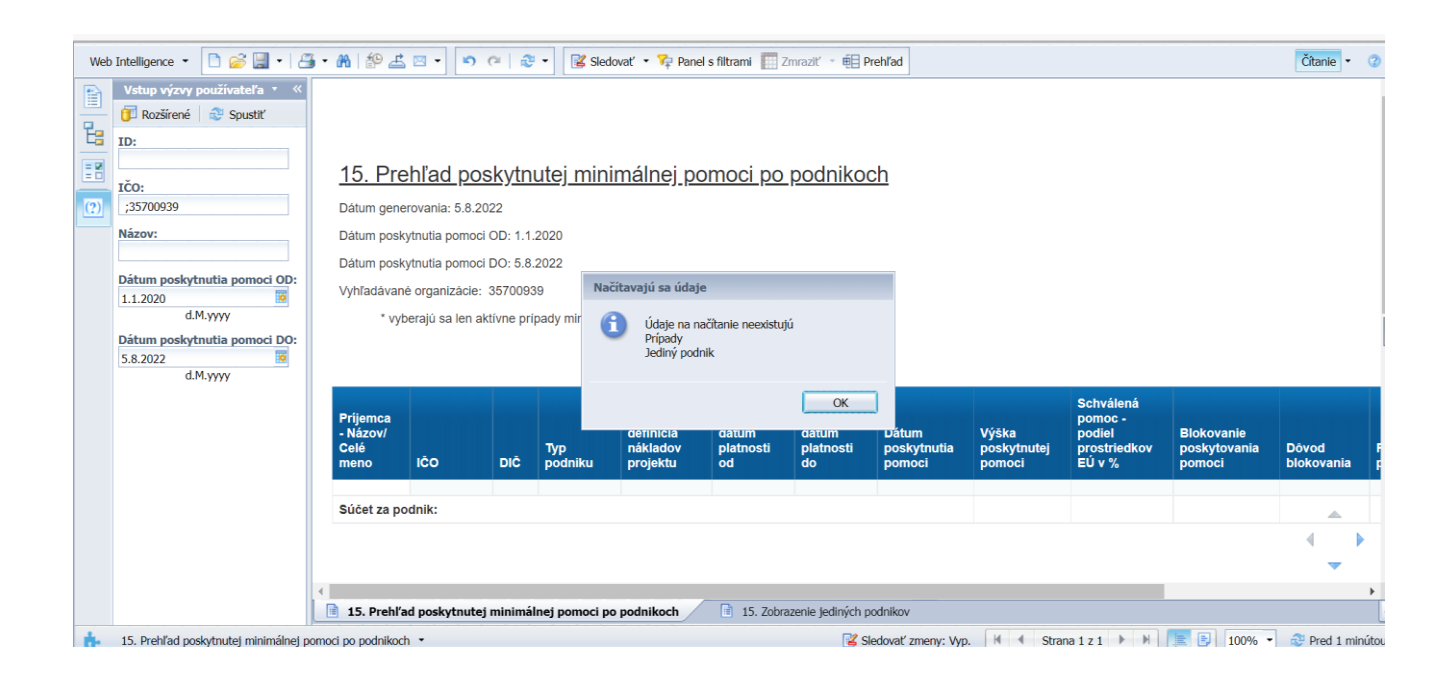

V prípade ak žiadateľ čerpal finančné prostriedky za posledné 3 fiškálne roky zobrazí sa nám informácia o výške poskytnutej pomoci ako aj dátume poskytnutia pomoci. Takto zistená informácia a suma sa nám započítava do celkovej maximálnej povolenej výšky pomoci *de minimis*, ktorú je možné poskytnuť "jedinému podniku" za 3 fiškálne roky.

Upozorňujem, že systém IS SEMP je automatický nastavený na overovanie 3 fiškálných rokov, preto nie je potrené meniť ani upravovať dátumy.

| Web | Intelligence 🝷                                                                                                    | 🗅 🧭 🔛 - 1 8 | 3 • A   🌮 📥 🛛                                    | ⊴ <b>-</b> [•) (≃ | 2 ÷      | 诸 Sledovať                           | 🔹 🌾 Panel s filt                                            | rami 🎹 Zmraz                                  | iiť 🔹 🗐 Prehľac                               | ł                                           |                                              |                                                          |                                             | Čítanie 🔹 🕜                           | - |
|-----|----------------------------------------------------------------------------------------------------|-------------|--------------------------------------------------|-------------------|----------|--------------------------------------|-------------------------------------------------------------|-----------------------------------------------|-----------------------------------------------|---------------------------------------------|----------------------------------------------|----------------------------------------------------------|---------------------------------------------|---------------------------------------|---|
|     | Vstup výzvy používateľa * «         Ičo:         Jčo:         j.42255015         Názov:         Dátum poskytnutia pomoci OD:         1.1.2020         Dátum poskytnutia pomoci DO:         1.1.2020         Vyhťadávané organizácie: 42255015         Vyhťadávané organizácie: 42255015         * vyberajú sa len aktívne prípady minimálnej pomoci |             |                                                  |                   |          |                                      |                                                             |                                               | [                                             |                                             |                                              |                                                          |                                             |                                       |   |
|     |                                                                                                    |             | Príjemca -<br>Názov/Celé<br>meno<br>Tenenet,o.z. | IČO<br>42255015   | DIČ      | <b>Typ</b><br>podniku<br>Mikropodnik | Oprávnené<br>náklady -<br>definícia<br>nákladov<br>projektu | Fiškálny<br>rok -<br>dátum<br>platnosti<br>od | Fiškálny<br>rok -<br>dátum<br>platnosti<br>do | Dátum<br>poskytnutia<br>pomoci<br>11.5.2022 | Výška<br>poskytnutej<br>pomoci<br>269 051,02 | Schválená<br>pomoc -<br>podiel<br>prostriedkov<br>EÚ v % | Blokovanie<br>poskytovania<br>pomoci<br>Nie | Dôvod<br>blokovania                   |   |
|     | Súčet za podnik:                                                                                                    |             |                                                  |                   |          |                                      |                                                             |                                               |                                               | 269 051,02                                  |                                              |                                                          |                                             |                                       |   |
|     |                                                                                                    |             | <li>I5. Prehľad</li>                             | poskytnutej m     | inimálne | j pomoci po pod                      | nikoch                                                      | 15. Zobrazeni                                 | e jediných podnika                            | VC                                          |                                              |                                                          |                                             | · · · · · · · · · · · · · · · · · · · | • |

Z každého overovania je potrebne následne robiť print screen obrazovky a ukladať do zložky žiadateľa.